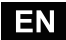

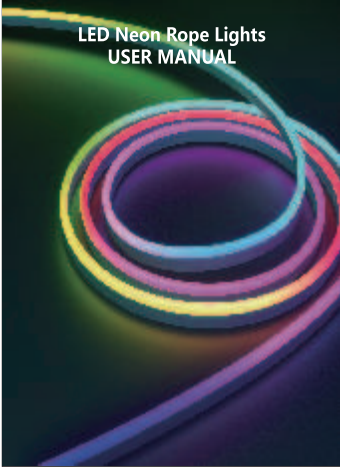

## User Instruction For LED Neon Rope Lights:

1. Control can be achieved through the app, with 16 million color choices and 213 dynamic mode selections.

2. LED Neon Rope Lights have memory function. When the strips are used again, they remember the last mode settings. You can adjust the light brightness from 1% to 100% to fing a comfortable light brightness.

3.Neon lights can be cut freely

## Read And Follow all Safety Instrutions

1.Pay attention to the voltage used in the product, match it with highly corrosive chemicals. Although this product has good bending performance. When

bending the neon strip, try not to fix it Buckle too tightly and bend to much to avoid damage The light beads then affect the lifespan. Do not install neon rope lights near any heat source. 4. Do not let children install neon rope lights alone Avoid installing

neon strips near potential 5: The Controller and power adapter is not waterproof, when use outside, please protect well the Controller and power adapter. 6: Unroll the neon light led strip to test and check its function performance before using or installing.

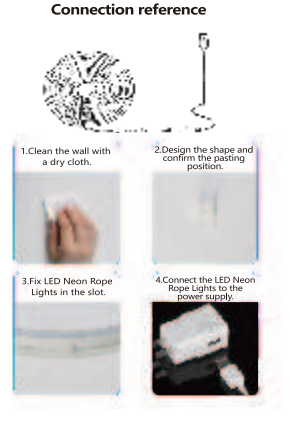

Note: This product is a 5V product, please use a 5V2A adapter to power it.

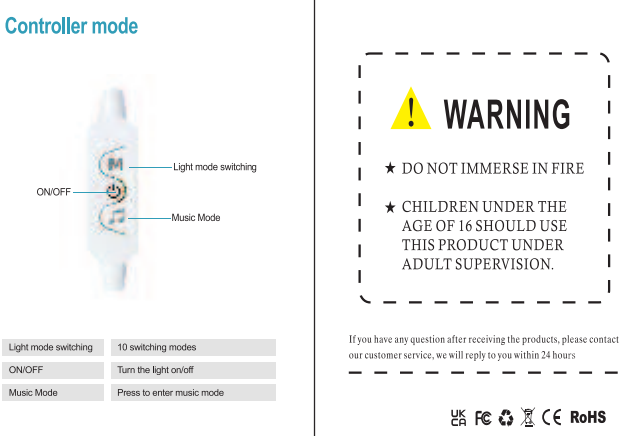

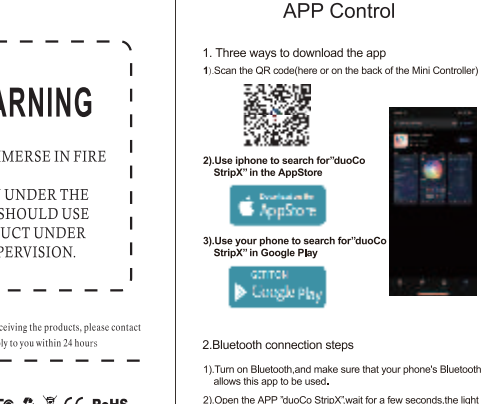

strip will automatically connect to the app.

ΕN

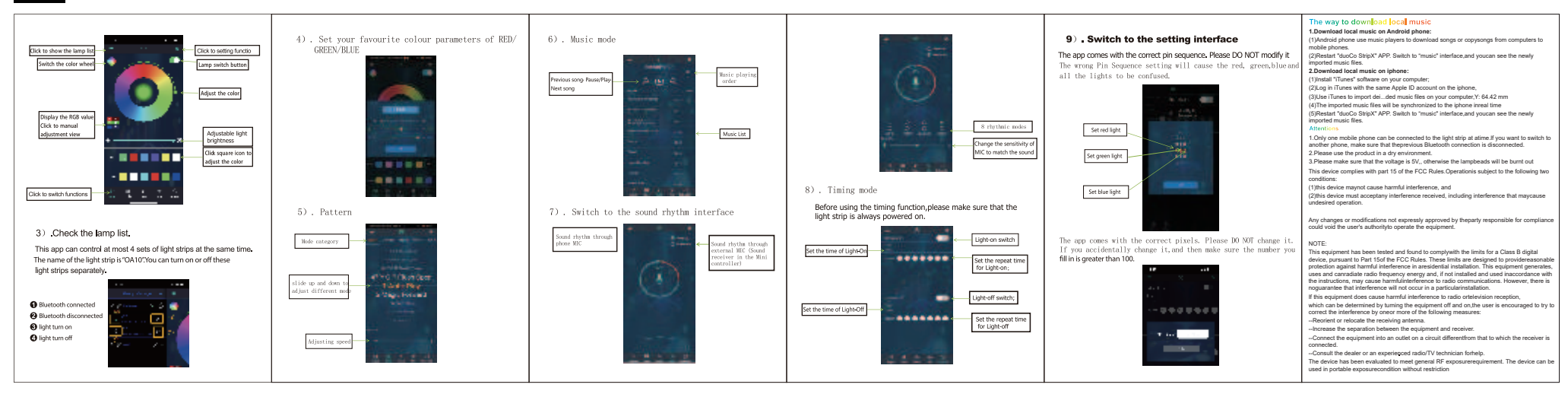